# 供应商付款操作指引

## 一、大陆用户供应商付款

#### 第一步:添加收款人

登录LianLian Global后,点击【付款】-【供应商付款】-【收款人管理】-【添加收款人】,输入收款 人{基本信息}、{银行账户信息}后,点击【确认添加收款人】

| 页 / 付款 30日 11-23                      |                                       |                                  |                                                    |                             |
|---------------------------------------|---------------------------------------|----------------------------------|----------------------------------------------------|-----------------------------|
| 3 您有待支付账单,请尽快完成支付。                    |                                       |                                  |                                                    | 立即查                         |
| 付款<br>基本服务 01008 2014年05月35           |                                       |                                  |                                                    |                             |
| 供应商付款<br>一站式支付境内外供应商                  | ■ VAT<br>方便快邀缴纳多国VAT税费                | EPR     方便快建敞纳多国EPR裹用            | Avalara VA<br>使用Avalara                            | <b>T财税代理</b><br>VAT账户完成账单支付 |
| anLian Global 首页 我的账户 收款 付請           | (1993)<br>文 交易查询 > 连连星球 全部服务          |                                  | 0 8                                                | 음 쇼 4 <sup>0</sup> 이서 (3)   |
| f页 / 付款 / 供应商付款                       |                                       |                                  |                                                    |                             |
| 3 202 AF 05 P 12                      |                                       |                                  |                                                    |                             |
| 收款账户余额 ◎                              | <b>供应商付款</b><br>支持货款、物流/仓储、广告费、网红推广费等 |                                  | 收集                                                 | 次人管理 待付款账单 交易记录             |
| ■ 美元USD 01000 1900<br>\$0.53          | En5R30B 11:23                         | 01002                            |                                                    |                             |
| ● 欧元EUR<br>€0.00                      | 确保收款账户资金充足                            | 发起付款                             |                                                    | 完成付款                        |
| 號 英镑GBP<br>£11.57 01008 2024年05月3     | B 11 <sup>23</sup>                    | 01008 2024年05月30日 2              |                                                    | 01008 201 05 B 30 B 1       |
| ● 日元JPY<br>¥ 1,026                    |                                       | 单笔付款                             | 01008 2024年05月30日 11:23                            |                             |
| 器 澳元AUD<br>\$0.00<br>01008 2024€05 F3 | 9423<br>9                             |                                  | 近了士扶庙田独立补次令什教                                      |                             |
| an Lian Global 首页 我的账户 收款 付蒙          | 2012<br>文易查询 ~ 连连星球 全部服务              | ראיניהאיט, אפאאטאיעאי געבידער, ד | 01008 2024年05月30日 11:23<br>01008 2024年05月30日 11:23 | 🛱 (KGA 🗘 🕘                  |
| 页 / 付款 / 供应商付款 / 收款人管理                |                                       |                                  |                                                    |                             |
| 010082074年05月3                        |                                       |                                  |                                                    |                             |
| 收款人管理                                 |                                       |                                  |                                                    | ★ 导出 添加收款人                  |
|                                       |                                       |                                  |                                                    |                             |

| 添加收款人信息<br>审核预计3-5个工作日完成,通过 | 后可对该收款人进行付款 |           |                                        |                           |
|-----------------------------|-------------|-----------|----------------------------------------|---------------------------|
|                             |             | 1 收款人信息   |                                        | 2 上传贸易材料<br>(仅添加新收款人时需要提交 |
|                             |             |           | 20-01008 202455 05 E30E                |                           |
|                             |             | 基础信息      |                                        |                           |
|                             |             |           |                                        |                           |
|                             |             | *收款人户名    | 请输入收款人户名                               |                           |
|                             |             | 备注名称      | 自定义名称, 方便后续查找                          |                           |
|                             |             | *账户类型     | <ul> <li>企业对公</li> <li>个人对私</li> </ul> |                           |
|                             |             | 银行账户信息    |                                        |                           |
|                             |             | *银行所在地    | 请选择银行所在地                               | ~                         |
|                             |             |           |                                        |                           |
|                             |             | * 收款人银行名称 | 请输入收款人银行名称                             |                           |
|                             |             | * 收款人银行账号 | 请输入收款人银行账号                             |                           |
|                             |             |           | 确认添加收款人                                |                           |
|                             |             |           |                                        |                           |

#### 第二步:上传贸易材料

点击【付款】-【供应商付款】-【收款人管理】-【待完善】,若您添加的收款人需要补充您和收款人 之间的贸易真实材料,则页面会有【补充】入口,您根据与收款人之间的贸易类型,选择补充相应的 贸易真实材料之后,等待审核通过后,您可发起付款。

| Lian Lian Global 首页    | 我的账户 收款 付款 交易查   | ⅰ询 ∨ 连连星球 全部服务                 |      |       | 0 8               | 1 🖶 🍲 🗘               |                |
|------------------------|------------------|--------------------------------|------|-------|-------------------|-----------------------|----------------|
| 首页 / 付款 / 供应商付款        | / 收款人管理          |                                |      |       |                   |                       |                |
| 您有1个收款人贸易真实材料<br>收款人管理 | 料待补充,请及时补充,避免对您使 | 用本服务造成影响<br>01008/024年05月30日11 |      |       |                   | 土寺田                   | 一键查看添加收款人      |
| 状态: 全部 审核成功            | 审核中 审核失败 待完善     | □ 待补充材料 (1)                    |      |       | Q ii              | 事输入收款人姓名<br>01008 202 | 4年05月30日 11-23 |
| 收款人 ID                 | 收款人姓名            | 备注名称                           | 收款账号 | 收款人状态 | 材料剩余补             | 充时间 ⑦                 | 操作             |
| 01008 2 1 年05月30日 1    |                  |                                |      | 待完善   | 01008 2024年05月30日 | C                     | 补充删除           |
|                        |                  |                                |      |       |                   |                       |                |
|                        |                  |                                |      |       |                   |                       |                |
|                        |                  |                                |      |       |                   |                       |                |
|                        |                  |                                |      |       |                   |                       |                |
|                        |                  |                                |      |       |                   |                       |                |

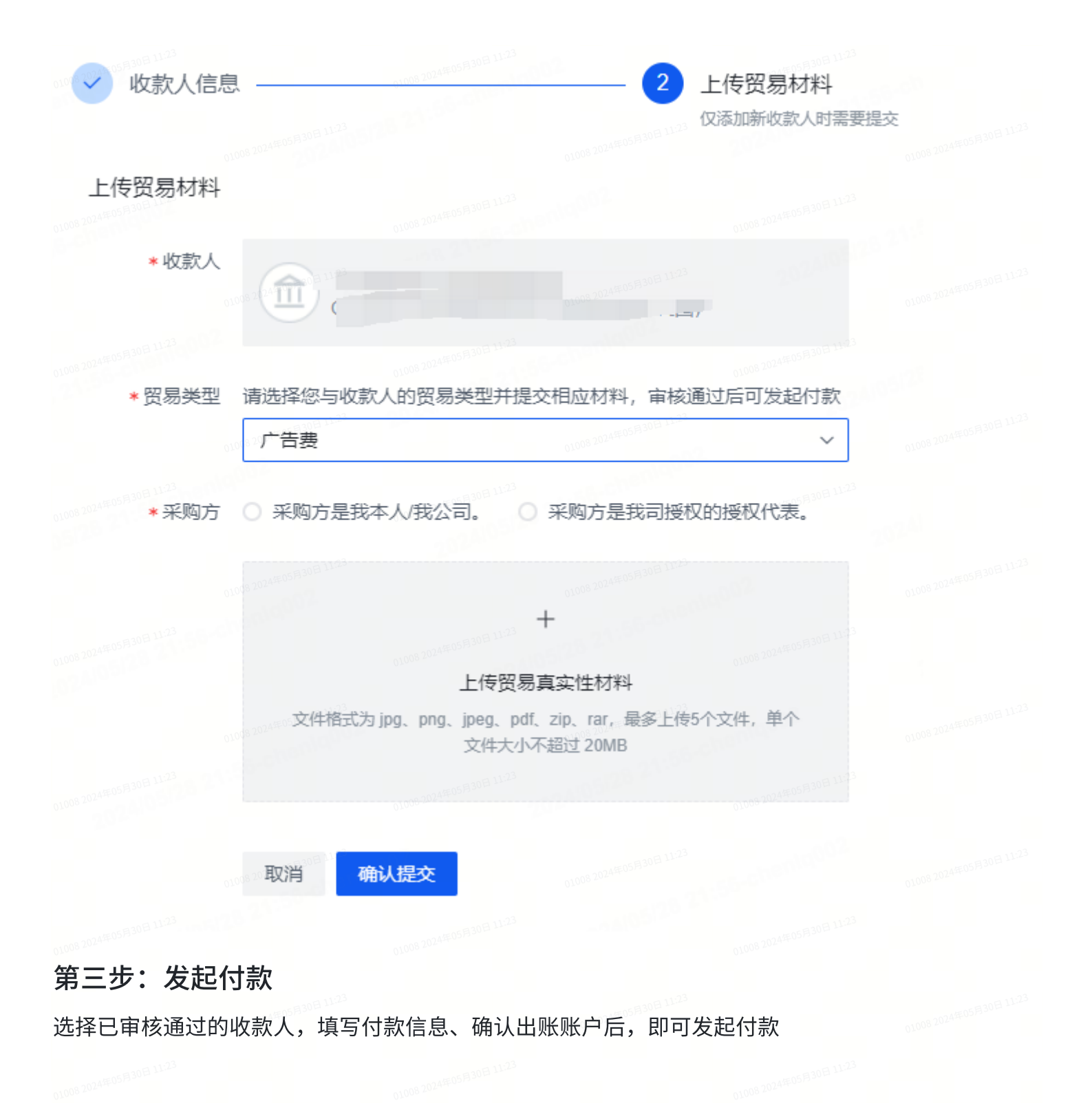

| 01000 20145005 1 填写付款 | 款信息                     |                     | 2 确认出账账户             |                     |        | 3 付款结果 2022 |
|-----------------------|-------------------------|---------------------|----------------------|---------------------|--------|-------------|
|                       | *收款人                    | 1122                |                      | 12<br>1008 2024年05月 | 添加新收款人 |             |
|                       |                         | ۲                   | 世:中国大                | 陆                   |        |             |
|                       | *付款金额                   | 1,000.00            |                      | CNY ~               |        |             |
|                       | 01008 2024年<br>*贸易类型    | 广告费                 |                      | 01008 20244         |        |             |
|                       | *服务名称                   | 测试                  |                      |                     |        |             |
|                       | *交易日期                   | 2024-05-2           | 8                    | Ë                   |        |             |
|                       | * 付款人名称 ⑦               | LianLian<br>选择付款人名称 | 你可能产生额外费用 查看付款规则     | 01008 2024年05F      |        |             |
|                       | 交易附言                    | 收款人将帮               | 看到此附言,最多20个字         |                     |        |             |
|                       | 备注。<br>01008 2024年0月19日 | 输入备注,               | 最多255个字              | 014005 2024年05F     |        |             |
|                       |                         | 仅用于付款方台             | 备注付款资金用途,收款人不可见<br>。 |                     |        |             |
|                       |                         | 下一步                 |                      |                     |        |             |
|                       |                         |                     |                      |                     |        |             |
|                       |                         |                     |                      |                     |        |             |
|                       |                         |                     |                      |                     |        |             |
|                       |                         |                     |                      |                     |        |             |
|                       |                         |                     |                      |                     |        |             |
|                       |                         |                     |                      |                     |        |             |
|                       |                         |                     |                      |                     |        |             |
|                       |                         |                     |                      |                     |        |             |
|                       |                         |                     |                      |                     |        |             |
|                       |                         |                     |                      |                     |        |             |

|                               | 2014年05月30日 11:23       | - 00       |                                          |                                                              |                            |
|-------------------------------|-------------------------|------------|------------------------------------------|--------------------------------------------------------------|----------------------------|
| ***** • 填写付款信息                | 01008.2024              | 确认出账       | 账户                                       |                                                              | 3 付款结果                     |
|                               |                         |            |                                          |                                                              |                            |
|                               |                         |            |                                          |                                                              |                            |
| 01008 2014年(四)1923(收款人)       | 01008 2024年05月30日 11-23 | *出账账户      | USD 美元。<br>当前出账账户余额7                     | <sup>説</sup> 账户(余额: 0.34)<br><sup>不足</sup>                   | ~                          |
| 付款金额                          |                         |            | 预计出账金额                                   | 139.18 USD                                                   |                            |
| 1,000.00 CNY 1005 2024 00 100 |                         |            | 付款金额                                     | 1,000.00 CNY                                                 |                            |
| 付款单号                          |                         |            | 汇率                                       | 1USD = 7.2205CNY                                             | ,                          |
| o1008 201 石款笔数 1              |                         |            | 仅为参考汇率, ;                                | [ 率将以银行实际结汇时为)                                               | 隹                          |
| 收款银行名称                        |                         |            | 预计手续费                                    | 0.69 USD 收费标准                                                |                            |
| 收款银行账号 (1998-1924)            |                         |            | 收款手续费:                                   | 0.69 USD, 付款手续费: 0.6                                         | 01008 2024 F0577<br>D0 USD |
|                               |                         |            |                                          |                                                              |                            |
|                               |                         | *申报主体      | 以个人信息申請                                  |                                                              | ~                          |
|                               |                         | 01008 2024 | 根据中国境内监管相<br>确认申报主体信息                    | 们构的要求,跨境资金结算;                                                | 需进行结售汇申报,请您                |
|                               |                         |            | 申报名称<br>证件号                              | 01008-1074                                                   |                            |
|                               |                         |            |                                          |                                                              |                            |
|                               |                         |            | <ul> <li>发起付款申</li> <li>复发起付款</li> </ul> | ı请后, 您的账户余额可<br>实际扣款资金以银行</td <td>能暂无变动, 勿重<br/>结汇汇率为准。</td> | 能暂无变动, 勿重<br>结汇汇率为准。       |
|                               |                         |            |                                          |                                                              |                            |
|                               |                         |            | <b>确认付款</b>                              |                                                              |                            |

#### 注意事项:

1. 仅支持从店铺余额出账,其中①独立站/自建站收款资金需单独找平台经理评估开通;
 ②Ozon/Joom平台收款资金暂不支持付CNY。

## 二、香港用户供应商付款

#### 第一步:添加收款人

登录LianLian Global后,点击【付款】-【供应商付款】-【收款人管理】-【添加收款人】,输入收款 人{基本信息}、{银行账户信息}后,点击【确认添加收款人】

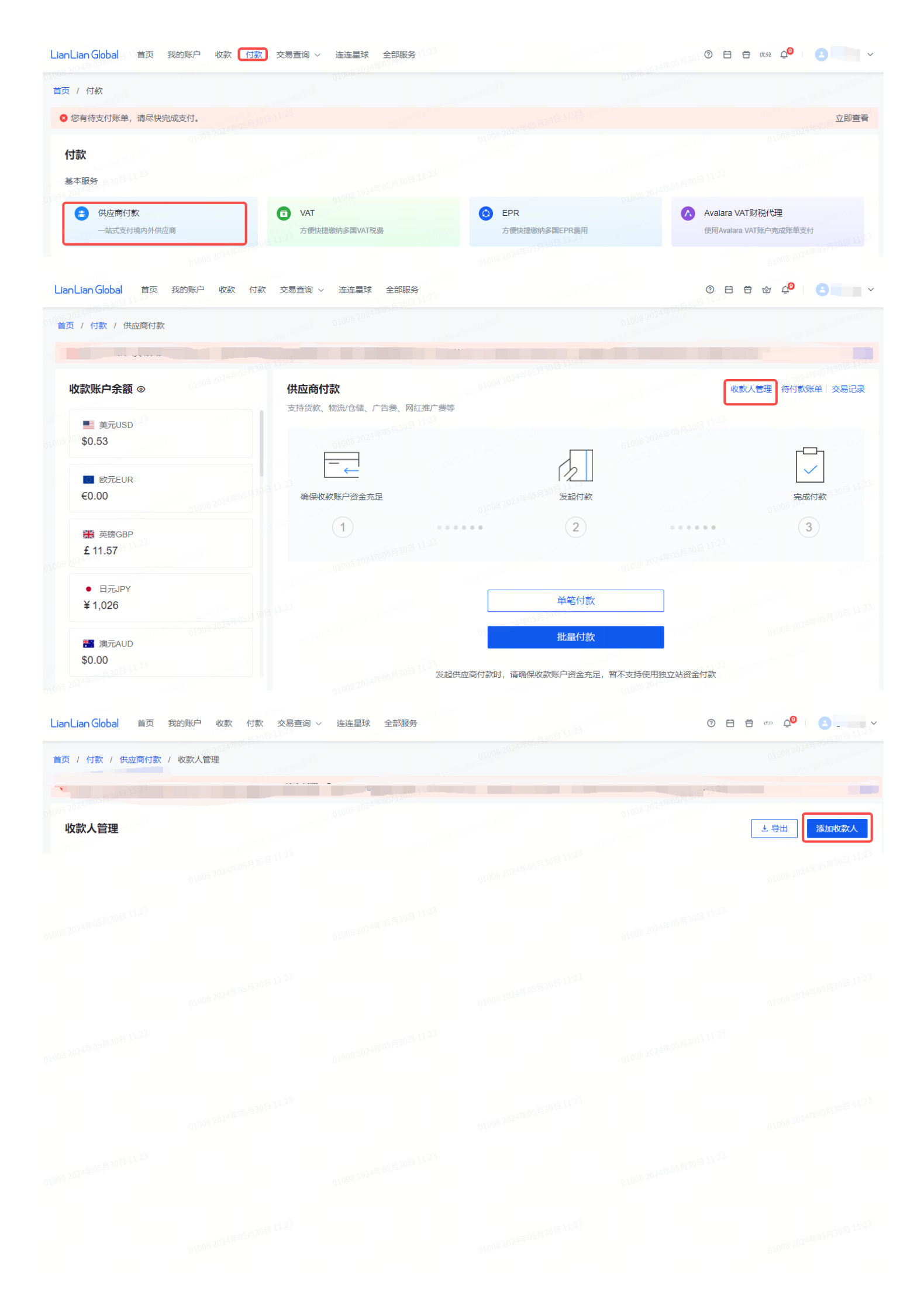

| 添加收款人信息<br>审核预计3-5个工作日完成,通过 | 过后可对该收款人进行付款 |           |                    |                          |
|-----------------------------|--------------|-----------|--------------------|--------------------------|
|                             |              | 1 收款人信息   |                    | 2 上传贸易材料<br>仅添加新收款人时需要提交 |
|                             |              |           | 01008 2020 05 BADE |                          |
|                             |              | 基础信息      |                    |                          |
|                             |              |           |                    |                          |
|                             |              | *收款人户名    | 请输入收款人户名           |                          |
|                             |              | 备注名称      | 自定义名称, 方便后续查找      |                          |
|                             |              | *账户类型     | ● 企业对公 ○ 个人对私      |                          |
|                             |              | 银行账户信息    |                    |                          |
|                             |              | *银行所在地    | 请选择银行所在地           | ×                        |
|                             |              |           |                    |                          |
|                             |              | * 收款人银行名称 | 请输入收款人银行名称         |                          |
|                             |              | * 收款人银行账号 | 请输入收款人银行账号         |                          |
|                             |              |           | 确认添加收款人            |                          |
|                             |              |           |                    |                          |

#### 第二步:上传贸易材料

点击【付款】-【供应商付款】-【收款人管理】-【待完善】,若您添加的收款人需要补充您和收款人 之间的贸易真实材料,则页面会有【补充】入口,您根据与收款人之间的贸易类型,选择补充相应的 贸易真实材料之后,等待审核通过后,您可发起付款。

| LianLian Global 首页                                                 | 我的账户 收款 付款 交易查   | ↑询 ∨ 连连星球 全部服务 |      |       | 0 🗄                     | 8 8 Ū                          | <b>2</b>              |
|--------------------------------------------------------------------|------------------|----------------|------|-------|-------------------------|--------------------------------|-----------------------|
| 首页 / 付款 / 供应商付款 /                                                  | / 收款人管理          |                |      |       |                         |                                |                       |
| ◎ 您有1个收款人贸易真实材料<br>0008 2024 000<br>0008 2024 000<br>0008 2024 000 | 科待补充,请及时补充,避免对忽使 | 用本服务造成影响       |      |       |                         |                                | 一键查看                  |
| 收款入管理<br>状态:全部 审核成功                                                | 审核中 审核失败 待完善     | 待补充材料 (1)      |      |       | Q ii                    | ± 导出<br>输入收款人姓名<br>01008 20243 | 添加收款入<br>F05月30日11-23 |
| 收款人 ID                                                             | 收款人姓名            | 备注名称           | 收款账号 | 收款人状态 | 材料剩余补充                  | 助间 ⑦                           | 操作                    |
| 01008 2 1 年05月30日 1122                                             |                  |                |      | 待完善   | 01008 2024年05月30日 11-5- | C                              | 补充删除                  |
|                                                                    |                  |                |      |       |                         |                                |                       |
|                                                                    |                  |                |      |       |                         |                                |                       |
|                                                                    |                  |                |      |       |                         |                                |                       |
|                                                                    |                  |                |      |       |                         |                                |                       |
|                                                                    |                  |                |      |       |                         |                                |                       |

| ✓ 收款人信息 ———                   | 01008 2024年05月35            | 2 上                         | 传贸易材料                  |       |
|-------------------------------|-----------------------------|-----------------------------|------------------------|-------|
|                               |                             | 仅                           | 添加新收款人时需要提             | 交     |
|                               |                             |                             |                        |       |
| ト佐四豆材料                        |                             |                             |                        |       |
| 工行风勿的杆                        |                             |                             |                        |       |
|                               |                             |                             |                        |       |
| * 收款人                         |                             |                             |                        |       |
| 01008 2 (2490377)             | (                           | 01008 2024年05月335           |                        |       |
|                               |                             |                             |                        |       |
|                               |                             |                             |                        |       |
| *贸易类型 请选择您                    | 与收款人的贸易类型并提交相               | 目应材料, 审核通过                  | 后可发起付款                 |       |
| 产生曲                           | 11.23                       | 20024年05月30日 11-23          | ~                      |       |
|                               |                             | 01008 202                   | Ť                      |       |
|                               |                             |                             |                        |       |
| *采购方 🔿 采购方                    | 5是我本人/我公司。 🔘 अ              | 《购方是我司授权的                   | 授权代表。                  |       |
|                               |                             |                             |                        |       |
|                               |                             |                             |                        |       |
|                               | +                           |                             |                        |       |
|                               |                             |                             |                        |       |
|                               | 上传贸易真                       | 实性材料                        |                        |       |
| 文件                            | P格式为 ipa、 pna、 ipea、 pdf、 z | ip、rar, 最多上传5个 <sup>、</sup> | 文件, 单个                 |       |
|                               | 文件大小不超                      | 过 20MB                      |                        |       |
|                               |                             |                             |                        |       |
|                               |                             |                             |                        |       |
|                               |                             |                             |                        |       |
| 取消                            | 确认提交                        |                             |                        |       |
|                               |                             |                             |                        |       |
|                               |                             |                             |                        |       |
| 第三先・五种県白仝窈                    | 「充住                         |                             |                        |       |
| おーン・ 「イエアリー 不留                |                             |                             |                        |       |
| 登录LianLian Global后,点          | 击【我的账户】-【币种则                | 长户】-【充值】,                   | 选择充值方式进                | ±行充值。 |
|                               |                             |                             |                        |       |
| LianLian Global 首页 我的账户 收款 付款 | 交易查询 ~ 连连星球 全部服务            |                             | 01008 2024年05月 557 ② 日 |       |
| 首页 / 我的账户                     |                             |                             |                        |       |

| 首页 / 我的账户      |          |                  |                        |          |            |                    |                     |
|----------------|----------|------------------|------------------------|----------|------------|--------------------|---------------------|
| 总金额 ◎          |          |                  |                        |          |            |                    |                     |
| €<br>11.23     |          |                  |                        |          | 根据各币种在2024 | 05-28 22:13的汇率进行估算 | 章 折算欧元EUR ~         |
| 1008-2024 • 美元 | 6.99 USD | () 欧元            |                        | 1.60 EUR | 英镑         |                    | 15.50 GBP           |
|                |          |                  |                        |          |            |                    |                     |
| 币种账户 ⑦         |          |                  | 000820248053<br>收款账户 ⑦ |          |            |                    | 24年05月30日<br>我的收款店铺 |
| 可用余额。2018年1123 |          |                  | 可用余额                   |          |            |                    |                     |
| ≈ 40.05 EUR    | 充值 换汇 。  | ◎ 付款    立即提现   ~ | ≈ 53.09 El             | JR       |            | 申请境外收款账户           | 立即提现 🗸              |
|                |          |                  |                        |          |            |                    |                     |

| LianLian Global 首页 我的账户 收款 付款 交易 | 3查询 ∨<br>01003 2024年05月30日 1123               |      | 2024年05月30日 1             | 4 <sup>0</sup>   6 |
|----------------------------------|-----------------------------------------------|------|---------------------------|--------------------|
| 首页 / 我的账户 / 充值                   |                                               |      |                           |                    |
| 请选择充值方式通过以下方式来增加币种账户余额           |                                               |      |                           |                    |
|                                  | 收款账户手动转入<br>通过收款账户转入,增加币种账户的                  | 可用资金 | ▶ 01008 2024年05月30日 11:23 |                    |
|                                  | 银行账户转入 HOT                                    |      |                           |                    |
|                                  | 通过同名银行账户转账,进行充值。<br>01008 2024年05月30日 11-25位。 |      | 01008 2024年05月30日 11-23   |                    |

## 第四步: 换汇

#### LianLian Global支持提前换汇,您可以选择合适的汇率换汇成功后,再去给供应商付款。

| LianLianGlobal 首页 我的账户 收款 付款 交易查询 >         首页 / 付款 / 供应商付款         市种账户余额 ② [操正] 充值         ● 設元USD         多0.09         ● 設元EUR         ● 設元EUR         ● 20.00         ● 設元EUR         ● 設元BR         ● 設元EUR         ● 設元BR         ● 設元EUR         ● 設元BR         ● 設元EUR         ● 設元BR         ● 設元EUR         ● 設売BR         ● 設売AMARANA AND | 交易查询 >     |                     | 0 🗄 4 <mark>8</mark>    | 0 E 4 <sup>0</sup> . |  |  |  |
|----------------------------------------------------------------------------------------------------|------------|---------------------|-------------------------|----------------------|--|--|--|
| [ / 付款 / 供应商付款 01008 2024年05月30                                                                                                    |            |                     |                         |                      |  |  |  |
| - 1123                                                                                                    |            |                     |                         |                      |  |  |  |
| 币种账户余额 ◎                                                                                                    | 供应商付款了解更多  |                     | 01008 2024年05月30日 中收款人  | 管理 待付款账单 交易记录        |  |  |  |
| ■ 美元USD<br>\$0.09                                                                                                    |            | 01008 2024# 05 R 30 |                         | 010                  |  |  |  |
| ■ 欧元EUR<br>€0.00                                                                                                    | 确保币种账户资金充足 | 发起付款                | 01008 2024 05 月30日 1123 | 完成付款                 |  |  |  |
| ₩ 英镑GBP                                                                                                    |            |                     |                         |                      |  |  |  |
|                                                                                                    |            |                     |                         |                      |  |  |  |
|                                                                                                    |            |                     |                         |                      |  |  |  |
|                                                                                                    |            |                     |                         |                      |  |  |  |
|                                                                                                    |            |                     |                         |                      |  |  |  |
|                                                                                                    |            |                     |                         |                      |  |  |  |
|                                                                                                    |            |                     |                         |                      |  |  |  |
|                                                                                                    |            |                     |                         |                      |  |  |  |
|                                                                                                    |            |                     |                         |                      |  |  |  |
|                                                                                                    |            |                     |                         |                      |  |  |  |

| 前建立跨境电商用户,                                            |                                     | ●<br>● 新 ト 仕 ● 洞 愛                             | 又汇來波动          | 1008 2024 <sup>₩05月30日113</sup> | ◎ ■ ■ ■ ■ ■            | 话前星                      | 01008 2024年05月<br>前社查看                 |     |
|-------------------------------------------------------|-------------------------------------|------------------------------------------------|----------------|---------------------------------|------------------------|--------------------------|----------------------------------------|-----|
| 币种账户余额                                                |                                     |                                                |                |                                 | 010083<br>3 提现         | 供应商付款                    | <b>時は上日</b><br><b> </b>                | 30E |
| <ul> <li>USD美元</li> <li>可用余额</li> <li>冻结余额</li> </ul> | 0.09<br>0.00                        | CNH离岸人民币<br>可用余额<br>冻结余额 01008 2024 #055       | 0.00<br>0.00 凉 | EUR欧元<br>用余额<br>结余额             | 0.00<br>0.00           | GBP英镑<br>可用余额<br>冻结余额    | 0.00                                   |     |
| 5起换汇                                                  | 01008 2024年05月30日                   | 11:23                                          | ~              |                                 |                        |                          |                                        |     |
| 快速换汇     查询当前实时汇图                                     |                                     | 委托换汇 ⑦ ≤ 2024 <sup>45051</sup><br>监测您指定的更优汇率并自 | 399月11年        | 7.2462 USD/CN<br>当前汇率有效期: 54    | H ③ <sup>01</sup> 0082 | 1024年05月30日11-2<br>更新时间: | 2024-05-28 22:26:32                    | 2   |
| 卖出 SD                                                 | 美元 <sup>008 2024年05 月30日</sup><br>▼ | 110 <sup>3</sup> 余额: 0.0<br>输入卖出               | 9USD<br>出金额    | <b>汇率走势</b><br>7.2474           |                        | <del>  →</del> 天         | 近7天 近30天                               |     |
| 买入 📔 CNH                                              | 离岸人民币 ▼                             | 0100                                           | 20月11月2        | 7.2433                          | 01008 7                | 024年05月30日 J             | ~~~~~~~~~~~~~~~~~~~~~~~~~~~~~~~~~~~~~~ |     |
| 达割日期 T+0 (202                                         | <b>4-05-28)</b>                     |                                                | •              | 7.2412                          | <u>ا</u> س             | / Mw                     |                                        |     |

## 第五步:发起付款

#### 选择已审核通过的收款人,填写付款信息、确认出账账户后,即可发起付款

| 01008 2024 505 1 填写付款 | 款信息                    |                     | 2 确认出账账户         |                                   |        | 3 付款结果 2022 |
|-----------------------|------------------------|---------------------|------------------|-----------------------------------|--------|-------------|
|                       | *收款人                   | 122                 |                  | 0.2<br>01008 2024年05月             | 添加新收款人 |             |
|                       |                        | ۲                   | E地:中国大           | 陆                                 |        |             |
|                       | *付款金额                  | 1,000.00            |                  | CNY ~                             |        |             |
|                       | 01008 2024年<br>*贸易类型   | 广告费                 |                  | 01008 20244                       |        |             |
|                       | *服务名称                  | 测试                  |                  |                                   |        |             |
|                       | *交易日期                  | 2024-05-2           | 8                | Ë                                 |        |             |
|                       | * 付款人名称 ⑦              | LianLian<br>选择付款人名称 | 你可能产生额外费用 查看付款规则 | 01008 2024年055                    |        |             |
|                       | 交易附言                   | 收款人将帮               | 昏到此附言,最多20个字     |                                   |        |             |
|                       | 备注。<br>01008 2024年0月1日 | 输入备注,               | 最多255个字          | 024003 2024年05月<br>01008 2024年05月 |        |             |
|                       |                        | 仅用于付款方行<br>下一步      | 备注付款资金用途,收款人不可见  |                                   |        |             |
|                       |                        | 3 11:23             |                  |                                   |        |             |
|                       |                        |                     |                  |                                   |        |             |
|                       |                        |                     |                  |                                   |        |             |
|                       |                        |                     |                  |                                   |        |             |
|                       |                        |                     |                  |                                   |        |             |
|                       |                        |                     |                  |                                   |        |             |
|                       |                        |                     |                  |                                   |        |             |
|                       |                        |                     |                  |                                   |        |             |
|                       |                        |                     |                  |                                   |        |             |
|                       |                        |                     |                  |                                   |        |             |

|   | ✓ 填写付款      | 款信息                    | 01008 20244400 | 确认出账  | 账户               |                              | 3 付款                | 款结果          |
|---|-------------|------------------------|----------------|-------|------------------|------------------------------|---------------------|--------------|
|   |             |                        |                |       |                  |                              |                     |              |
|   |             |                        |                |       |                  |                              |                     |              |
| 1 |             |                        |                | *出账账户 | 😃 USD 美元总        | 魞账户 (余额: 0.34)               |                     | ~            |
|   |             | (收款人)                  |                |       | 当前出账账户余额不        | 足01008-2024年05月30日11-2010年   |                     |              |
|   | 付款金额        |                        |                |       | 预计出账金额           | 139.18 USD                   |                     |              |
|   | 1,000.00 CN | Y01008 2024年05月30日 11年 |                |       | 付款金额             | 1,000.00 CNY                 |                     |              |
|   | 付款单号        |                        |                |       | 汇率               | 1USD = 7.2205CNY             |                     |              |
|   | 付款笔数        | 1                      |                |       | 仅为参考汇率,汇         | 率将以银行实际结汇时为准                 | Ē                   |              |
|   | 收款银行名称      | 720日 11:23             |                |       | 预计手续费            | 0.69 USD 收费标准                |                     |              |
|   | 收款银行账号      |                        |                |       | 收款手续费:(          | 0.69 USD, 付款手续费:0.0          | 01008 2024<br>0 USD |              |
|   |             |                        |                |       |                  |                              |                     |              |
|   |             |                        |                | *申报主体 | 以个人信息申报          | 01008-2027                   |                     | ~            |
|   |             |                        |                |       | 根据中国境内监管机        | 构的要求,跨境资金结算需                 | 进行结告汇               | 自报,请您        |
|   |             |                        |                |       | 确认申报主体信息         |                              |                     |              |
|   |             |                        |                |       | 申报名称             | HOSE 30日 11:23               |                     |              |
|   |             |                        |                |       | 证件号              | 01008                        |                     |              |
|   |             |                        |                |       |                  |                              |                     |              |
|   |             |                        |                |       | 1 发起付款申<br>复发起付款 | 请后, 您的账户余额可能<br>! 实际扣款资金以银行约 | 能暂无变动<br>吉汇汇率券      | h, 勿重<br>5准。 |
|   |             |                        |                |       |                  |                              |                     |              |
|   |             |                        |                |       | 确认付卖             |                              |                     |              |
|   |             |                        |                |       | 505月30日 11:23    |                              |                     |              |
|   |             |                        |                |       |                  |                              |                     |              |

# 注意事项:

1. 币种账户是按币种开立的资金账户,支持收款账户资金转入及银行账户转入。

| 三、交易凭证         |                    |           |           |      |          |           |              |  |  |
|----------------|--------------------|-----------|-----------|------|----------|-----------|--------------|--|--|
| Lian Lian Glob | al 首页 我的           | 账户 收款     | 付款 交易查询 ~ |      |          | 23<br>0   |              |  |  |
| 首页 / 交易明       | 细                  |           |           |      |          |           |              |  |  |
| <b>交易明细</b>    | 30日 11-23<br>提现 付款 | 转账        | 汇兑        |      |          |           | 下载回执单 下载交易记录 |  |  |
| 付款时间           | 2024-04-28 - 2024  | 1-05-28 ⊟ | 出账币种 全部   | ~    | 状态 全部    | → 付款类型 全部 | ¥ 11:23      |  |  |
| 收款方            | 搜索收款方名称            |           |           |      |          |           |              |  |  |
| 付款单号           |                    | 付款类型      |           | 付款金额 | 出账金额 收款方 | 收款银行      | 状态操作         |  |  |
|                |                    |           |           |      |          |           |              |  |  |
|                |                    |           |           |      |          |           |              |  |  |